## 個人申込みの場合

|  | 1) |
|--|----|
|--|----|

2 SAK会員は、SAJ会員番号を入力することで煩わしい登録作業が不要 (画面2) (初回のみ、ログイン後、内容確認画面が表示。)

|             |                    |                              | 面面        |              |                        |                                        | 参加者向け ログイン                                                                                   | 画面の                             |                                      |
|-------------|--------------------|------------------------------|-----------|--------------|------------------------|----------------------------------------|----------------------------------------------------------------------------------------------|---------------------------------|--------------------------------------|
| イベント情報      |                    |                              |           |              |                        | イベントを探す<br>イベント番号                      |                                                                                              |                                 |                                      |
| Щ行事 I - スキ∽ |                    |                              | Re        | 1=222=. <49- | -決済利用可能                | イベント名加                                 | 日・設会員<br>※前年度SAT(東京都スキー運盟)会員様とSAK(特売川県スキ<br>・運盟)会員様は、画面も認の「スキー連盟前年度登録者専<br>用」ログインをご判用、ただけます。 | ■スキー通知<br>  通知・協会会 <br>※会員番号と生命 | 前年度登録者専用                             |
| 椎目          | 252                | 開催日間催時間                      | 参加資格又は内容  | グループ・        | 家族で申込<br>エントリー         | 開催日かり                                  | ※1但し、SAT・SAKの今年度「新規」登録会員の方は、下記「新規<br>会員登録」ボタンからお追みください。                                      | 各所属連盟・協会                        | 一方に小畑の中の場合、ロジリンできません。<br>約15時間合せ下さい。 |
| K会員         | 公認検定員クリニック<br>(実技) | 2012年12月22日(土)<br>~12月23日(日) | SAK会員有資格者 | ¥ 3,000      | 2012/11/29<br>23:59\}  | <u>検</u> 索                             | 会員登録がまたお済でない場合<br>当サービスをご利用の場合は会員登録が必要となります。<br>(登録費:無料)                                     | 速盟·協会名<br>登錄会員番号                | 神奈川県スキー連盟 ≤<br>(半角数字)                |
|             | 義成講習会(正指導<br>員)    | 2012年12月22日(土)<br>~12月23日(日) | SAK会員有這倍者 | ¥ 6,000      | 2012/11/29             | 同じ種目のイイ<br>GALAブラスノー<br>マッチ2012        | 新規会員登録                                                                                       | 生年月日                            | 甲成24(2012) ♥ 年 1 ♥ 月 1 ♥<br>日        |
|             | 義成講習会(準指導<br>員)    | 2012年12月22日(土)<br>~12月23日(日) | SAK会員有資格者 | ¥ 6,000      | 2012/11/29<br>23:59读   | 原山広樹る未<br>原山広樹る未<br>2ブブラスノー:<br>GALA県R | ■ 会員登録済みの場合<br>※このログインIDは携帯からでもログインできます。                                                     | $\backslash$                    | ログイン                                 |
| 会員〈他県連所屬〉   | 指導着研修会             | 2012年12月22日(土)<br>~12月23日(日) | 他県連有資格者   | ¥ 5,000      | 2012/11/29<br>23:59\2  | E Gorinpiaサマー<br>第22回鹿沢ス<br>ングハートスキ    | ログインID<br>※メールアドレスではありません                                                                    |                                 |                                      |
|             | 公認検定員クリニック<br>〈実技〉 | 2012年12月22日(土)<br>~12月23日(日) | 他県連有資格者   | ¥ 4,000      | 2012/11/29<br>23:59(ž  | 2013 第34回表<br>10 アリンイランドカ<br>全         | パスワード (半角英数)                                                                                 |                                 |                                      |
|             | 義成講習会(正指導<br>員)    | 2012年12月22日(土)<br>~12月23日(日) | 他県連有資格者   | ¥ 7,000      | 2012/11/29<br>23:59)\$ | 2013 第20回義<br>EP ア.スプリングカ<br>大会        | ログイン                                                                                         |                                 |                                      |
|             | 養成講習会(準指導<br>員)    | 2012年12月22日(土)<br>~12月23日(日) | 他県連有資格者   | ¥ 7,000      | C                      |                                        |                                                                                              |                                 |                                      |

オプションは、ボックスにチェックを入れればOK (画面3) З 誓約書の同意も忘れずに! ※下記オブションは参加費に加えて申し込む事ができます。 申込 オブション名 オブションの説明 定員 金額 公認検定員クリニック 11月に行われるクリニックを受講できない方(内容は11月と異なります。 ¥O (理論・実技会場希望)原則11月に受講ください) 画面3 申込内容を確認し、決済方法を選択。 (画面4) 4 決済方法に応じて番号等が表示されるので、選択。期日までに支払い下さい。(画面5) 画面4 ■エントリー明細 開催日 決済 イベント名 種目・オブション 取消 金額 SAK会員/公認検定 2012/12/22(土) 公司 車山行事I 取消: ¥3,000 員クリニック(実技) SAK会員/義成講習 2012/12/22(土) 公司 車山行事I 取消》) ¥6,000 会(正指導員) システム利用料(税込) ¥210 ¥210 11~1 ①小計 ¥9,210

| ■コンビニ決済内容       |                                                        |
|-----------------|--------------------------------------------------------|
| お支払可能な<br>コンビニ名 | 副面5                                                    |
| 払込票番号           | 7133358700452<br>※デジタルチェック経由で<br>払込葉をパーコード付で印刷する場合はこちら |
| お支払者名           | でじ さーふ1                                                |
| ご連絡先電話番号        | 0453737448                                             |
| 今回ご利用のポイント      | 0 ポイント [ポイント履歴]                                        |
| お支払金額           | ¥ 9.420                                                |
| お支払期限           | 2012年08月19日迄                                           |

| 支払い方法              |
|--------------------|
| セブン-イレブン、ローソン、ファ   |
| ミリーマートなどコンビニでの支    |
| 払い。                |
| または、ペイジー(Pay-easy) |
| が使用できます。           |
|                    |